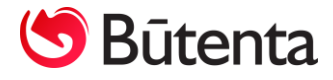

# **NONC** apskaitos programos naujinys

# **KALENDORIAUS FORMAVIMAS**

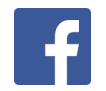

Visas su Nano apskaitos programa susijusias naujienas sekite Nanoapskaita Facebook paskyroje.

UAB "Būtenta" Klientų aptarnavimas: 8-37 491035 <u>www.nanoapskaita.lt</u>

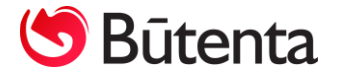

Gerbiamas kliente,

Džiaugiamės, kad esate UAB "Būtenta" klientai ir naudojate buhalterinės apskaitos programą Nano. Norime atkreipti Jūsų dėmesį į sistemos pakeitimus.

2020 m. liepos mėn. išleistas naujinys Nr. 042 Kalendoriaus formavimas Nano+ ir Nano+ ūkininkams programos versijoms.

Suprogramuotas naujas meniu punktas Atlyginimai -> Kalendoriaus formavimas, kuris suteikia galimybę supildyti kalendorių iš karto visam mėnesiui arba visiems metams. Kalendoriaus formavimo lange kalendoriuje sužymėtos 5 d. d. per savaitę, tačiau vartotojas turi galimybę pažymėti poilsio ar darbo dienas rankiniu būdu.

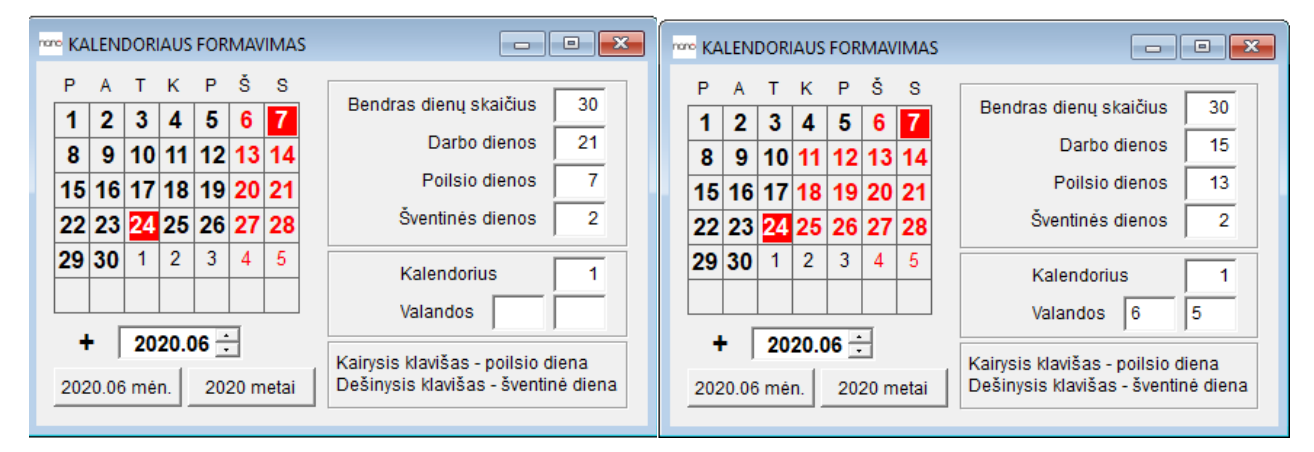

1 pav. Kalendoriaus formavimas

PASTABA. Naujinį užtenka įdiegti vienoje duomenų bazėje!

Naujinio Nr. 040 Atostogų, nedarbingumo apmokėjimo skaičiavimas kaina – 20,00 Eur + PVM.

Jei turite klausimų dėl atnaujinimų, prašome susisiekti su mumis programos Nano mygtuką "Pagalba", telefonu 8 37 491035 arba rašyti laišką adresu info@nanoapskaita.lt.

#### Tikimės malonaus tolimesnio bendradarbiavimo.

UAB "Būtenta"

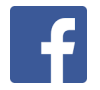

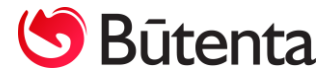

## VARTOTOJO INSTRUKCIJA

**Kalendoriaus formavimas** 

## Turinys

| 1. | Kalendoriaus formavimas                                        | 4 |
|----|----------------------------------------------------------------|---|
| 2. | Kalendoriaus formavimas kuriant kalendorių ne 5 d. d. savaitei | 8 |
| 3. | Kalendoriaus formavimas už visus metus                         | 9 |

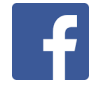

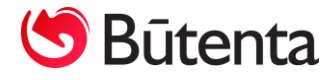

#### 1. Kalendoriaus formavimas

Kalendoriaus formavimas atliekamas pasirinkus meniu punktą Atlyginimai -> Kalendoriaus formavimas (žr. 1 pav.). Atidarius kalendoriaus formavimo langą, bus rodomas einamasis mėnuo.

Jeigu norima kalendoriaus formavimą atlikti ne einamam mėnesiui, tuomet pasirinkti kitą mėnesį galima kalendoriaus formavimo lange esančiomis rodyklėmis 🗐 arba kompiuterio klaviatūroje esančiais krypčių klavišais "aukštyn – žemyn". Pasirinkus kitą mėnesį, automatiškai pasikeis mygtuko "2020.06 mėn." pavadinimas. (žr. 1 pav.).

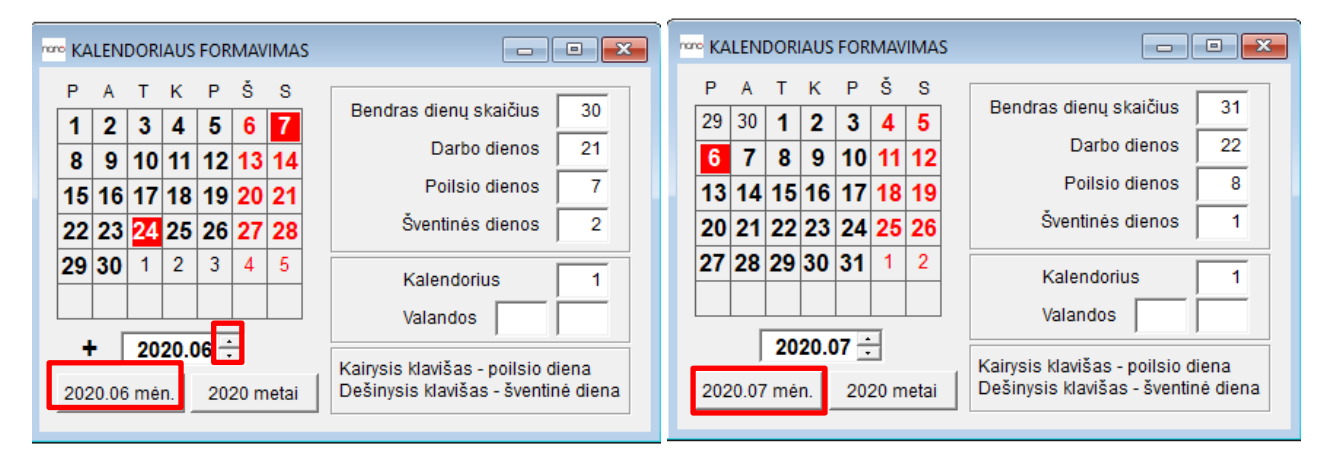

1 pav. Kalendoriaus formavimo langas

Jeigu pasirinkto mėnesio kalendorius jau buvo suformuotas, tuomet Kalendoriaus formavimo lange bus matomas simbolis "+". Jeigu pasirinktą mėnesį kalendorius dar nebuvo suformuotas, tuomet Kalendoriaus formavimo lange nebus simbolio "+" (žr. 2 pav.)

| nono KA                               | 🚾 KALENDORIAUS FORMAVIMAS      |                                             |                                  |                                            |                                       |                          |                                                                                                    |                             | ~~ | KALENDORIAUS FORMAVIMAS |                                     |                                                   |                                             |                                            |                                    |                               |                                                                                                    |
|---------------------------------------|--------------------------------|---------------------------------------------|----------------------------------|--------------------------------------------|---------------------------------------|--------------------------|----------------------------------------------------------------------------------------------------|-----------------------------|----|-------------------------|-------------------------------------|---------------------------------------------------|---------------------------------------------|--------------------------------------------|------------------------------------|-------------------------------|----------------------------------------------------------------------------------------------------|
| P<br>29<br>6<br>13<br>20<br>27<br>202 | A<br>30<br>7<br>14<br>21<br>28 | T<br>1<br>8<br>15<br>22<br>29<br>20<br>7 mé | к<br>9<br>16<br>23<br>30<br>20.0 | P<br>3<br>10<br>17<br>24<br>31<br>07<br>20 | Š<br>4<br>11<br>18<br>25<br>1<br>20 m | S<br>12<br>19<br>26<br>2 | Bendras dienų skaičius<br>Darbo dienos<br>Poilsio dienos<br>Šventinės dienos<br>Kalendorius<br>Valandos<br>Kairysis klavišas - poilsio<br>Dešinysis klavišas - švent | 31       22       8       1 |    | P 27 3 10 17 24 31 202  | A<br>28<br>4<br>11<br>18<br>25<br>1 | T<br>29<br>5<br>12<br>19<br>26<br>2<br>20<br>3 mé | K<br>30<br>6<br>13<br>20<br>27<br>3<br>20.0 | P<br>31<br>7<br>14<br>21<br>28<br>4<br>202 | Š<br>1<br>8<br>15<br>22<br>29<br>5 | S<br>9<br>16<br>23<br>30<br>6 | Bendras dienų skaičius       31         Darbo dienos       21         Poilsio dienos       9         Šventinės dienos       1         Kalendorius       2         Valandos       9         Kairysis klavišas - poilsio diena         Dešinysis klavišas - šventinė diena |

2 pav. Kalendoriaus formavimo langas

Kalendoriaus formavimo lange vartotojams reikia užpildyti šiuos laukus:

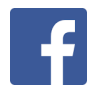

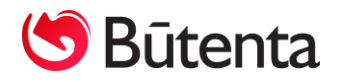

- Lauke Kalendorius turi būti nurodomas kalendoriaus numeris, kurį ketinama suformuoti.
   Kalendoriaus formavimo lango atidarymo metu, į lauką Kalendorius bus įrašytas pirmo kalendoriaus numeris t. y. užpildytas kalendorius Nr. 1.
- Į lauko Valandos pirmą langelį įrašomos valandos, kurios turi būti suformuotos kalendoriuje.
- Į lauko Valandos antrą langelį įrašomos valandos, kurios turi būti suformuotos kalendoriuje prieš šventinę dieną.

| nan | ° KA     | LEN | DOR               | IAUS | FOR | .MAV |       | s – • <del>×</del>                                                       |
|-----|----------|-----|-------------------|------|-----|------|-------|--------------------------------------------------------------------------|
|     | Р        | A   | т                 | к    | Р   | Š    | s     |                                                                          |
|     | 29       | 30  | 1                 | 2    | 3   | 4    | 5     | Bendras dienų skaičius 31                                                |
|     | 6        | 7   | 8                 | 9    | 10  | 11   | 12    | Darbo dienos 22                                                          |
|     | 13       | 14  | 15                | 16   | 17  | 18   | 19    | Poilsio dienos 8                                                         |
|     | 20       | 21  | 22                | 23   | 24  | 25   | 26    | Šventinės dienos 1                                                       |
|     | 27       | 28  | 29                | 30   | 31  | 1    | 2     | Kalendorius 2                                                            |
|     |          |     |                   |      |     |      |       | Valandos 5:10 4:10                                                       |
|     | +<br>202 | • [ | <b>20</b><br>7 mé | 20.0 | 20: | 20 m | netai | Kairysis klavišas - poilsio diena<br>Dešinysis klavišas - šventinė diena |

3 pav. Kalendoriaus formavimo langas, valandų laukų užpildymas

**PASTABA.** Rekomenduojama valandos formatą nurodyti su dvitaškiu pvz. 5:10 – penkios valandos dešimt minučių.

Kalendoriaus formavimo lange esančiame kalendoriuje automatiškai yra sužymėta 5 darbo dienų savaitė. Darbo dienos pažymėtos juoda spalva, poilsio dienos - raudona spalva, o šventinės dienos visas langelis yra nuspalvintas raudona spalva.

Kad programa suprastų, kurios dienos yra šventinės, reikia Darbo užmokesčio parametruose (Atlyginimai -> Darbo užmokesčio parametrai) įvesti šiuos parametrus:

#### sventes\_past = [1-1; 2-16; 3-11; 5-1; 6-24; 7-6; 8-15; 11-1,2; 12-24,25,26]

#### sventes\_kint = [2020: 4-12,13; 5-3; 6-7]

Parametre **sventes\_past** reikia išvardinti visas pastovias šventines dienas. Parametre sventes\_kint reikia nurodyti metus, kuriems norėsime formuoti kalendorių ir šventines dienas, kurios kiekvienais metais yra kintamos pvz. Šv. Vėlykų, mamos ir tėvo diena.

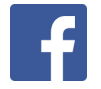

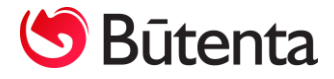

**PASTABA.** Svarbu atkreipti dėmesį į tai, kad kintamos šventinės dienos į parametrą *sventes\_kint* aprašomos vieneriems konkretiems metams. Todėl kiekvienais metais, formuojant kalendorių, būtina pakoreguoti šį parametrą. Pavyzdžiui, jei Darbo užmokesčio parametruose yra įvestas kintamų šventinių dienų parametras už 2020 metus *sventes\_kint = [2020: 4-12,13; 5-3; 6-7]*, o kalendorių ketinate formuoti už 2021 metus, tai šį parametrą būtina pakoreguoti ir jame įrašyti 2021 metų kintamas šventines dienas *sventines\_kint = [2021: 4-4,5; 5-2; 6-6]*. Jei parametras nebus suvestas, tai formuojant kalendorių, programa į ekraną išves perspėjimą ir kalendorių suformuos be kintamų šventinių dienų (žr. 4 pav.).

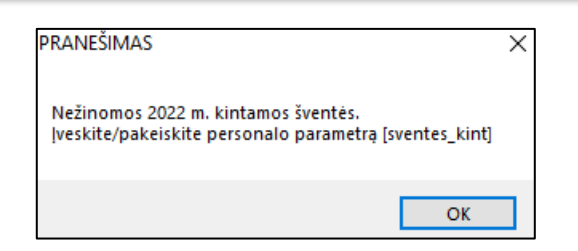

4 pav. Pranešimas, jog neužpildytas svetes\_kint parametras

Formuojant kalendorių už mėnesį arba metus, programa suformuos kalendorių nuo pirmos iki paskutinės to mėnesio arba metų dienos. Todėl, pradedant naudoti kalendoriaus formavimo funkcionalumą, rekomenduojama pakoreguoti jau suformuotus kalendorius taip, kad paskutinėje suformuoto kalendoriaus eilutėje būtų tik vieno mėnesio dienos t. y. viena eilutė neturi apimti dviejų skirtingų mėnesių laikotarpio. Naujai formuojamas kalendorius turi būti pradėtas formuoti nuo pirmos mėnesio dienos (žr. 5 pav.).

| non | KALENDORIAI   |             |                  |        |       |              |         |       |         |           |           |          |  |
|-----|---------------|-------------|------------------|--------|-------|--------------|---------|-------|---------|-----------|-----------|----------|--|
|     |               | 1           |                  |        | 2     |              |         |       | 3       |           |           |          |  |
| Π   | Nr.           | Data nuo    | Sav. diena       | Data   | i iki | Sav. diena   | Valand. | Dienų | Valandų | Tab. kod. | Pagal Nr. | <b></b>  |  |
| Π   | 1             | 2020.06.07  | Sekmadienis      | 2020.0 | )6.07 | Sekmadienis  |         | 1     |         | S         |           |          |  |
| Π   | 1             | 2020.06.08  | Pirmadienis      | 2020.0 | )6.12 | Penktadienis | 8       | 5     | 40      |           |           |          |  |
| Π   | 1             | 2020.06.15  | Pirmadienis      | 2020.0 | )6.19 | Penktadienis | 8       | 5     | 40      |           |           |          |  |
| Π   | 1             | 2020.06.22  | Pirmadienis      | 2020.0 | )6.22 | Pirmadienis  | 8       | 1     | 8       |           |           |          |  |
| Π   | 1             | 2020.06.23  | Antradienis      | 2020.0 | )6.23 | Antradienis  | 7       | 1     | 7       |           |           |          |  |
| Π   | 1             | 2020.06.24  | Trečiadienis     | 2020.0 | )6.24 | Trečiadienis |         | 1     |         | S         |           |          |  |
| П   | 1             | 2020.06.25  | Ketvirtadienis   | 2020.0 | )6.26 | Penktadienis | 8       | 2     | 16      |           |           |          |  |
| ▶   | 1             | 2020.06.29  | Pirmadienis      | 2020.0 | 07.03 | Penktadienis | 8       | 5     | 40      |           |           |          |  |
| ſ   | w KALENDORIAI |             |                  |        |       |              |         |       |         |           |           |          |  |
|     |               | 1           |                  |        |       | 2            |         |       |         | 3         |           |          |  |
|     | Nr.           | Data nuo    | Sav. diena       | Da     | a iki | Sav. diena   | Valand. | Dienų | Valandų | Tab. kod. | Pagal Nr. | <u> </u> |  |
|     |               | 1 2020.06.2 | 5 Ketvirtadienis | 2020   | 06.26 | Penktadienis | 8       | 2     | 16      |           |           |          |  |
|     | •             | 1 2020.06.2 | 9 Pirmadienis    | 2020.  | 06.30 | Antradienis  | 8       | 2     | 16      |           |           |          |  |

5 pav. Kalendoriaus koregavimas

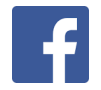

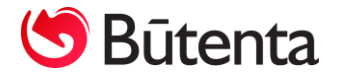

Kalendoriaus formavimo lange, paspaudus mygtuką **2020.07 mėn.,** atidaromas kalendoriaus įrašymo langas "Įrašyti", kuriame pateikiama informaciją apie tai, kaip bus užpildytas pasirinktas kalendorius (žr. 6 pav.).

| nno JRAŠY | (TI?    |            |            |            |          |      |           | ×        |
|-----------|---------|------------|------------|------------|----------|------|-----------|----------|
| к         | alendor | Data nuo   | Data iki   | Dienos     | Valandos | Viso | Tab. kod. | <b>A</b> |
|           | 1       | 2020.07.01 | 2020.07.03 | 3          | 8        | 24   |           |          |
|           | 1       | 2020.07.06 | 2020.07.06 | 1          |          |      | S         |          |
|           | 1       | 2020.07.07 | 2020.07.10 | 4          | 8        | 32   |           |          |
|           | 1       | 2020.07.13 | 2020.07.17 | 5          | 8        | 40   |           |          |
|           | 1       | 2020.07.20 | 2020.07.24 | 5          | 8        | 40   |           |          |
|           | 1       | 2020.07.27 | 2020.07.31 | 5          | 8        | 40   |           |          |
|           |         |            |            |            |          |      |           |          |
|           |         |            |            |            |          |      |           |          |
|           |         |            |            |            |          |      |           |          |
|           |         |            | ок         | Atsisakvti | 1        |      |           |          |

6 pav. Dialogo langas atliekant kalendoriaus formavimą

Kalendoriaus įrašymo lange paspaudus mygtuką "OK", programa atlieka kalendoriaus įrašymo veiksmą. Jei veiksmas atliktas tinkamai, tai programa į ekraną išves informacinį pranešimą, kad formuojamo mėnesio arba metų kalendorius suformuotas sėkmingai (žr. 7 pav.).

| PRANEŠIMAS                                            | × |
|-------------------------------------------------------|---|
| 2020.07 mėn. kalendorius Nr. 1 suformuotas sėkmingai. |   |
| ОК                                                    |   |

7 pav. Pranešimas apie sėkmingai suformuotą kalendorių

Jeigu norima įrašyti kalendorių, kuris jau kartą buvo suformuotas, tai programa į ekraną išves dialogo langą, kuriame paprašys patvirtinti ar sutinkate perrašyti kalendorių iš naujo (žr. 8 pav.).

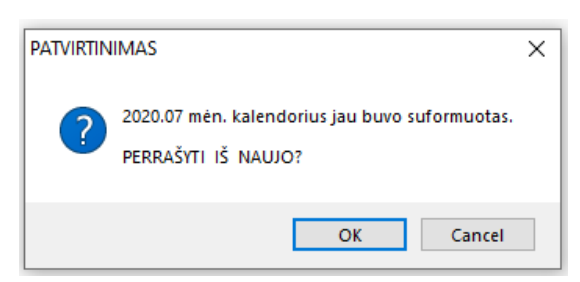

8 pav. Patvirtinimo pranešimas dėl kalendoriaus performavimo

Jeigu kalendoriaus formavimo lange bandomas formuoti kalendorius kuriam nebuvo įvestos valandos, tuomet programa į ekraną išves pranešimas STOP, kuriame perspės, kad nenurodytos valandos ir kalendorius nebus suformuotas (žr. 9 pav.).

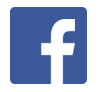

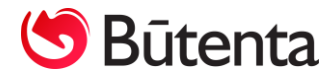

| nar |     |       |    |    |            |      |       |                                       |          |          |  |  |  |
|-----|-----|-------|----|----|------------|------|-------|---------------------------------------|----------|----------|--|--|--|
|     | Р   | Α     | т  | к  | Ρ          | Š    | S     | Deaders diam.                         |          | 24       |  |  |  |
|     | 27  | 28    | 29 | 30 | -24<br>STO | P    | •     | Bendras dienų s                       | x alcius | 31       |  |  |  |
|     | 3   | 4     | 5  | 6  |            |      |       | ,                                     | > enos   | 21       |  |  |  |
|     | 10  | 11    | 12 | 13 |            |      |       |                                       | enos     | 9        |  |  |  |
|     | 17  | 18    | 19 | 20 | 1          | Š    | Nenu  | rodytos valandos                      | enos     | 1        |  |  |  |
|     | 24  | 25    | 26 | 27 |            |      |       |                                       |          | 1        |  |  |  |
|     | 31  | 1     | 2  | 3  |            |      |       | ОК                                    |          | <u> </u> |  |  |  |
|     |     |       |    |    |            |      |       |                                       |          |          |  |  |  |
|     | 202 | 20.08 | mé | n. | 20         | 20 m | ietai | i Dešinysis klavišas - šventinė diena |          |          |  |  |  |

9 pav. Pranešimas, jog kalendoriaus formavime nenurodytos valandos

#### 2. Kalendoriaus formavimas kuriant kalendorių ne 5 d. d. savaitei

Jeigu norima suformuoti ne 5 d. d. savaitės kalendorių, tuomet kalendoriaus formavimo lange kalendoriaus dienas galima sužymėti rankiniu būdu. Ant pasirinktos kalendoriaus darbo dienos paspaudus su kairiu pelės klavišu pasikeičia dienos spalva į raudoną ir programa supranta, jog tai poilsio diena. Ir priešingai - poilsio dieną pažymėjus kairiu pelės klavišu, šventinė diena pakeičiama į poilsio dieną (žr. 9 pav.). Paspaudus dešiniuoju pelės klavišu, kalendoriuje būtų pažymimos šventinės dienos langelis raudona spalva.

| 1000 KALENDORIAUS FORMAVIMAS                                                                        |                                                                                                    | KALENDORIAUS FORMAVIMAS                                                                              |                                                                                                    |  |  |
|----------------------------------------------------------------------------------------------------|----------------------------------------------------------------------------------------------------|----------------------------------------------------------------------------------------------------|----------------------------------------------------------------------------------------------------|--|--|
| P A T K P Š S<br>1 2 3 4 5 6 7<br>8 9 10 11 12 3 14<br>15 16 17 18 19 20 21<br>22 23 24 25 26 27 28 | Bendras dienų skaičius     30       Darbo dienos     21       Poilsio dienos     7       Šventinės dienos     2                                    | P A T K P Š S<br>1 2 3 4 5 6 7<br>8 9 19 11 12 13 14<br>15 16 17 18 19 20 21<br>22 23 24 25 26 27 28 | Bendras dienų skaičius     30       Darbo dienos     16       Poilsio dienos     12       Šventinės dienos     2 |  |  |
| 29 30 1 2 3 4 5         +       2020.06 ÷         2020.06 mén.       2020 metai                     | Kalendorius       1         Valandos       1         Kairysis klavišas - poilsio diena       1         Dešinysis klavišas - šventinė diena       1 | 29       30       1       2       3       4       5         +       2020.06       ÷                  | Kalendorius 1<br>Valandos 6 5<br>Kairysis klavišas - poilsio diena<br>Dešinysis klavišas - šventinė diena        |  |  |

9 pav. Kalendoriaus koregavimas - poilsio dienų žymėjimas

Pakoregavus poilsio, darbo ar šventines dienas, kalendoriaus formavimo lange automatiškai persiskaičiuoja bendras dienų skaičius, darbo, poilsio ir šventinių dienų skaičius tą mėnesį.

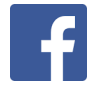

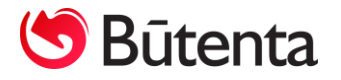

| <br>🚾 KALENDORIAI |            |              |            |              |         |       |         |           |           |  |   |  |
|-------------------|------------|--------------|------------|--------------|---------|-------|---------|-----------|-----------|--|---|--|
|                   | 1          |              | 2          |              |         |       | 3       |           |           |  |   |  |
| Nr.               | Data nuo   | Sav. diena   | Data iki   | Sav. diena   | Valand. | Dienų | Valandų | Tab. kod. | Pagal Nr. |  |   |  |
| 1                 | 2020.06.01 | Pirmadienis  | 2020.06.05 | Penktadienis | 6       | 5     | 30      |           |           |  |   |  |
| 1                 | 2020.06.07 | Sekmadienis  | 2020.06.07 | Sekmadienis  |         | 1     |         | S         |           |  |   |  |
| 1                 | 2020.06.08 | Pirmadienis  | 2020.06.10 | Trečiadienis | 6       | 3     | 18      |           |           |  |   |  |
| 1                 | 2020.06.13 | Šeštadienis  | 2020.06.13 | Šeštadienis  | 6       | 1     | 6       |           |           |  |   |  |
| 1                 | 2020.06.15 | Pirmadienis  | 2020.06.17 | Trečiadienis | 6       | 3     | 18      |           |           |  |   |  |
| 1                 | 2020.06.22 | Pirmadienis  | 2020.06.22 | Pirmadienis  | 6       | 1     | 6       |           |           |  | 1 |  |
| 1                 | 2020.06.23 | Antradienis  | 2020.06.23 | Antradienis  | 5       | 1     | 5       |           |           |  | 1 |  |
| 1                 | 2020.06.24 | Trečiadienis | 2020.06.24 | Trečiadienis |         | 1     |         | S         |           |  | 1 |  |
| 1                 | 2020.06.29 | Pirmadienis  | 2020.06.30 | Antradienis  | 6       | 2     | 12      |           |           |  |   |  |

10 pav. Kalendoriaus pvz., kuris buvo suformuotas atliekant kalendoriaus koregavimą kalendoriaus formavimo lange

#### 3. Kalendoriaus formavimas už visus metus

Kalendoriaus formavimo lange kalendorių galima suformuoti už visus metus iš karto. Tam reikia nurodyti norimo formuoti kalendoriaus numerį, valandas ir spausti mygtuką **2020 metai**. Prieš formuojant kalendorių yra svarbu patikrinti ar parametre **sventes\_kint**, kuris aprašytas 1-ame šios instrukcijos punkte, yra įvestos formuojamų metų kintamos šventinės dienos (Atlyginimai -> Darbo užmokesčio parametrai).

**PASTABA.** Atkreipkite dėmesį, jog kalendoriaus formavimo lange, paspaudus mygtuką **2020 metai,** bus performuojami visi 2020 m. kalendoriaus mėnesiai.

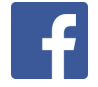